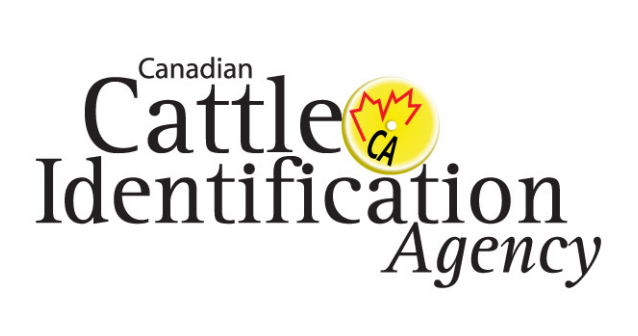

# **CLTS Mobo User Guide**

**REVISION 1.0** 

JULY 2010

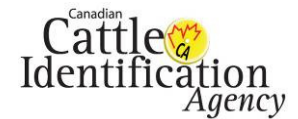

# 1.0 CLTS Mobo instructions

#### 1.1 CLTS Mobo

CLTS Mobo enables users to access the CLTS via their mobile devices. Users can download and install CLTS Mobo to their mobile device. With CLTS Mobo, you can log into your account on the CLTS to check account information, tag history, transaction status and details, animal birth dates, premises, and CCIA contact information.

#### 1.2 Supported Devices

CLTS Mobo is currently compatible with Android phones with firmware equal to or higher than 1.6 and the iPhone 3G with firmware 3.1.3.

#### 1.3 Download and installation

1.3.1 The CLTS Mobo application is free for both Android phones and iPhones.

1.3.2 Android phone users can click on the Marketplace icon a from their cell phone.

1. Click on the Search icon and type in the keyword "CLTS".

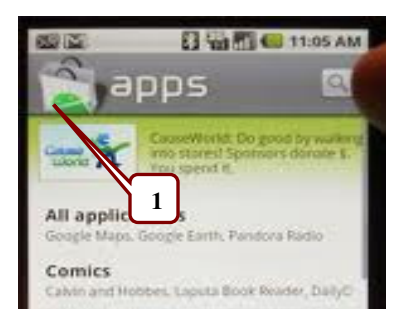

This will return the CLTS Mobo application to the Search Results List.
 Click on the CLTS Mobo Icon to install the application onto your device.

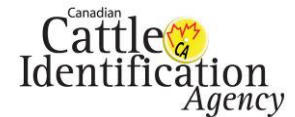

3. Iphone users can click on the App Store Icon.

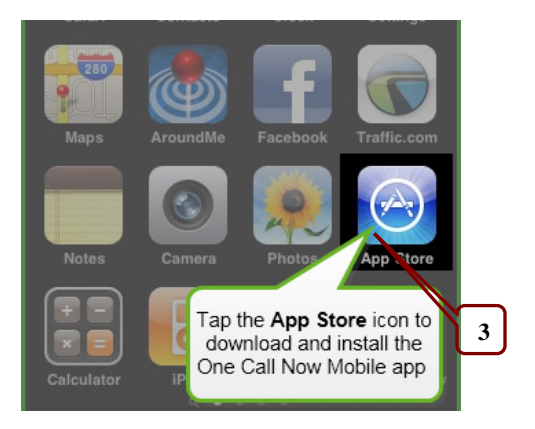

- 4. In the App Store click on the Search button.
- Enter the keyword "CLTS" into the search field. 5.
- 6. Click on the CLTS Mobo icon 🥨 to install.

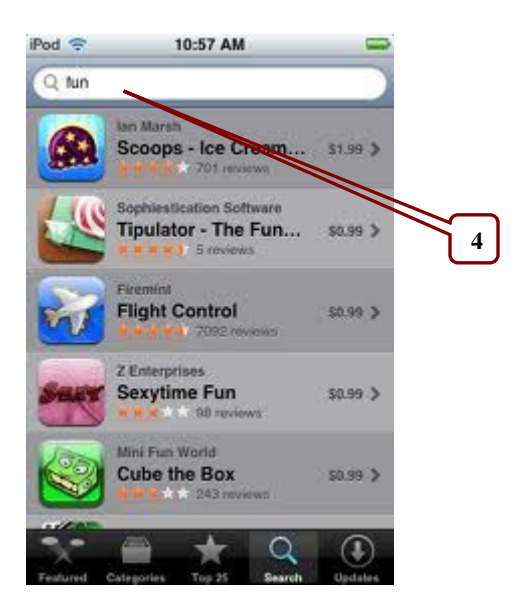

1.3.3 Iphone users also can download CLTS Mobo through iTunes. Go to the iTunes Store, in the search window enter the keyword "CLTS". The CLTS Mobo application will appear in the Search Results list as an iPhone App. Click and download CLTS Mobo into iTunes. After the application is downloaded, synchronize your iTunes with your iPhone to install the application.

Internal Use Only This document contains proprietary information that shall ONLY be distributed or made available within the Canadian Cattle Identification Agency. Duplication is prohibited without written permission from the Canadian Cattle Identification Agency. Contact: Canadian Cattle Identification Agency IT Manager- Phone: 403-275-2083 or Email: cltssupport@canadaid.ca

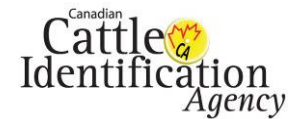

# 2.0 Start CLTS Mobo

You will require a CLTS account, activated with a username and password before you can use the CLTS Mobo application.

1. Click on the CLTS Mobo icon from the phone interface.

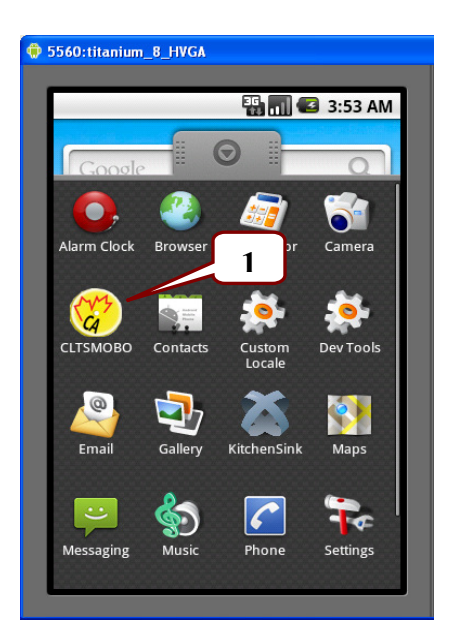

2. The Welcome Screen will appear.

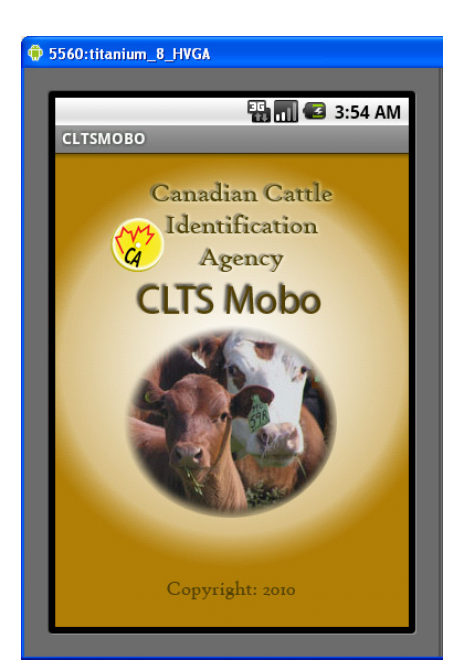

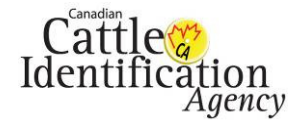

# 3.0 Account Login

On the Login screen; type in your CLTS username and password. Usernames and passwords are case sensitive. If you input the wrong username and password, a warning will appear "Wrong Username and Password!"

| 🕏 5560:titanium_8_HVGA                                                              | 🏟 5560:titanium_8_HVGA    |
|-------------------------------------------------------------------------------------|---------------------------|
| СLTSMOBO                                                                            | 🛐 📶 🕝 5:14 PM<br>СLTSMOBO |
| CLTS Mobo   Enter Username and Password   Username:   username:   Password:   Login | CLTS Mobo                 |

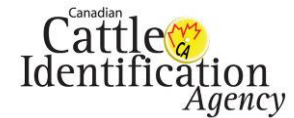

# 4.0 Home Page

After logging into the application, you will see the Home Page with six options available.

These six options are:

"Account Info" - allows you to check your account information.
"Tag history" - allows you to check tag birth certificates and events.
"Transaction History" - allows you to check transaction information.
"Animal Birth Dates" - allows you to check animal birth date information.
"Premises" - allows you to see the premises under your account.

"Contact Us" - allows you look up CCIA contact information.

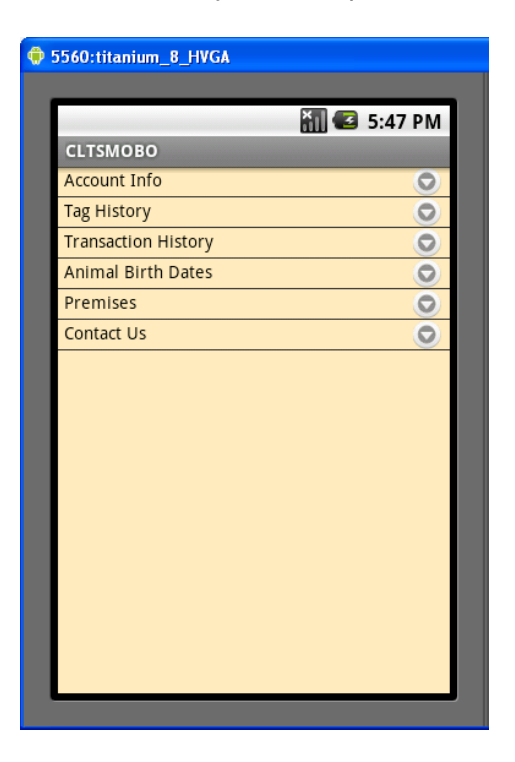

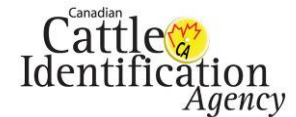

# 5.0 Account Information

1. If you select the "**Account Info**" button on the Home Page you will see your account information. Click on the "**Account Details**" button to view Account details.

| ۰. | 5560:titanium_8_HVGA                                                    |
|----|-------------------------------------------------------------------------|
|    |                                                                         |
|    | 🔛 📶 🕝 4:03 AM                                                           |
|    | CLTSMOBO                                                                |
| l  | Account: System Administrator<br>Account ID: A0003205<br>Status: Active |
|    | Account Details:                                                        |
|    |                                                                         |
|    |                                                                         |
|    |                                                                         |
|    |                                                                         |
|    |                                                                         |
|    |                                                                         |
|    |                                                                         |
|    |                                                                         |
|    |                                                                         |

2. To return to last window, select the "Back" button.

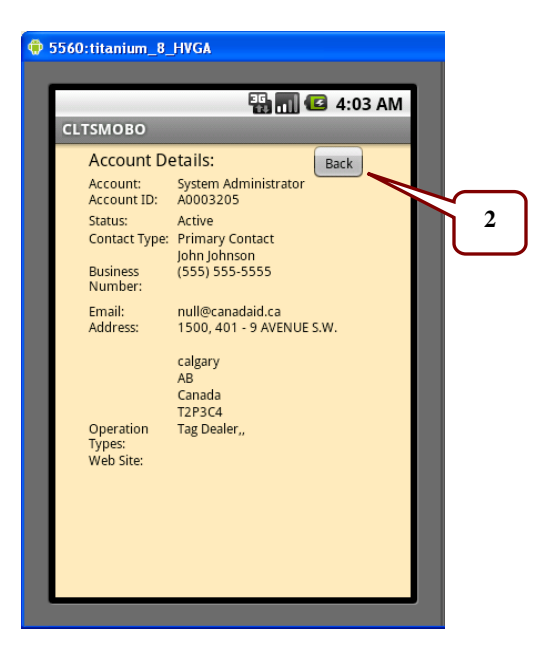

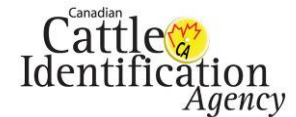

#### **Tag History** 6.0

To use the Tag History function, follow the instructions below.

- 1. Select "Tag History" to search the history of a tag.
- 2. Enter the tag number in the tag field. (only the last 9 digits are necessary)
- 3. After inputting the tag number click on either "Search Certificates" to search birth certificates for that tag or "Search Events" to search events.
- 4. To return to the last window select the "Back" button.

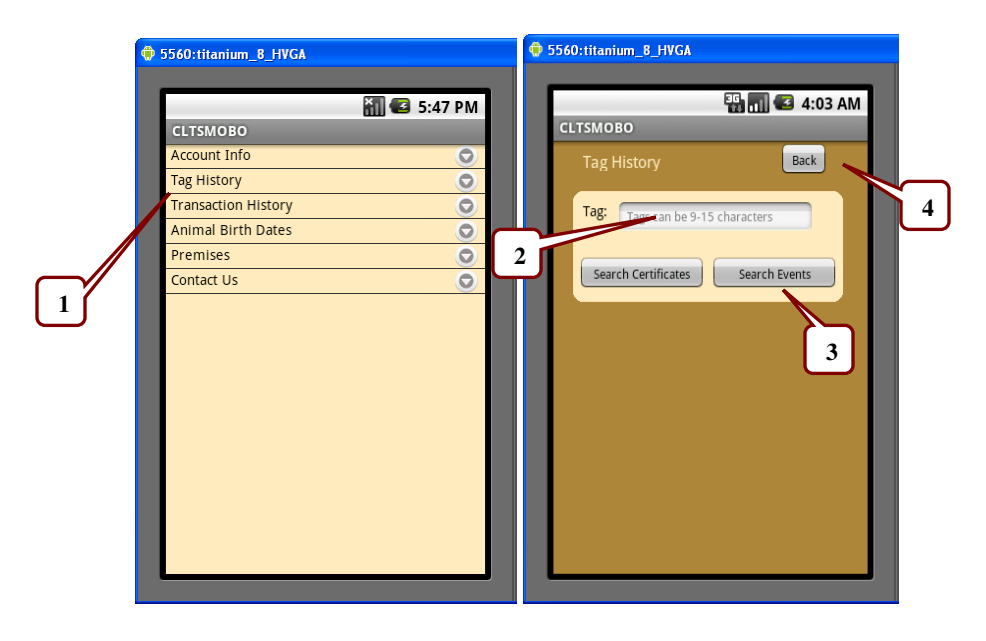

5. If the tag field is empty or the tag was entered in the wrong format, you will receive a "Tag required" or "Wrong Input!" warning.

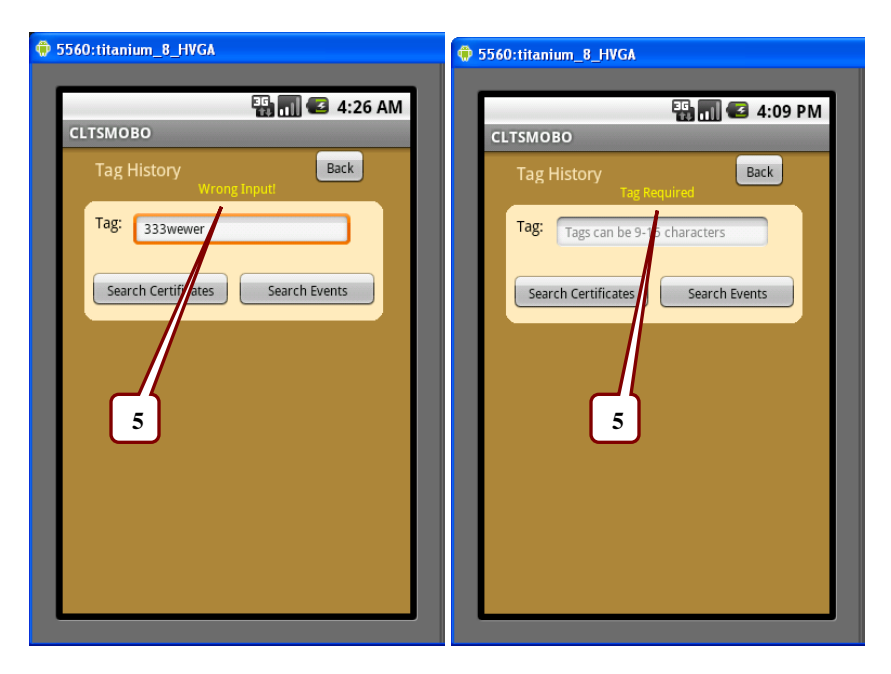

Internal Use Only

This document contains proprietary information that shall ONLY be distributed or made available within the Canadian Cattle Identification Agency. Duplication is prohibited without written permission from the Canadian Cattle Identification Agency. Contact: Canadian Cattle Identification Agency IT Manager- Phone: 403-275-2083 or Email: cltssupport@canadaid.ca

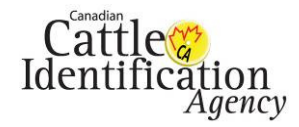

- 6. If you have selected "Search Certificates" you will see the Certificate(s) Summary page and all certificates that were created by you for that tag. Each page will show up to 12 birth certificates records, a "Next" button will be added at the top of page if there are more then 12 results.
- 7. To see the certificate details, select the individual birth certificate name.

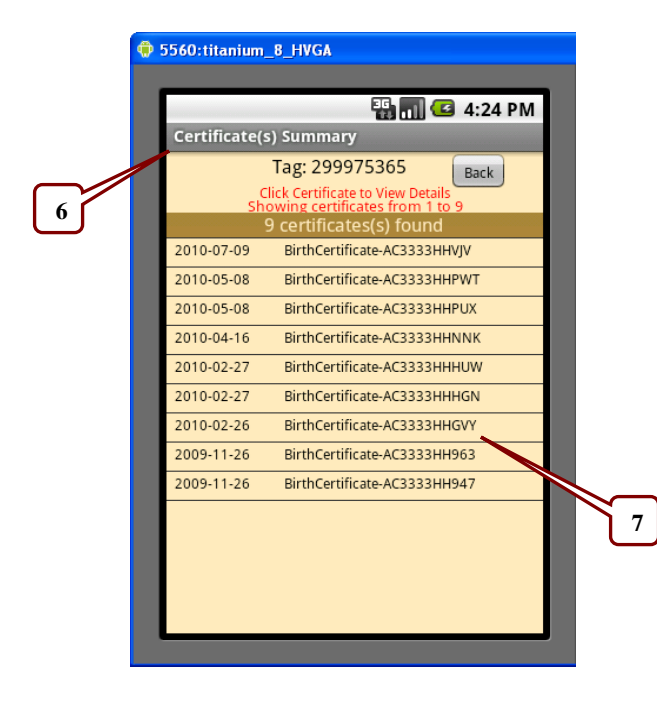

8. To go back to the last window, select the "Back" button.

| 🗘 5560:titanium_l                             | B_HVGA                                                                           |  |
|-----------------------------------------------|----------------------------------------------------------------------------------|--|
| Certificate De                                | 📲 📊 🕑 4:04 AM                                                                    |  |
| Cetificate ID<br>Tag:<br>Age:                 | AC3333HJ3NE Back<br>299975365<br>55<br>5005 A1 20                                |  |
| Created For:<br>Address:                      | System Administrator<br>1500, 401 - 9 AVENUE S.W. calgary,<br>AB Canada, T2P 3C4 |  |
| Comments:<br>Generated by:<br>Date Generated: | John Johnson<br>18-Jun-2010                                                      |  |
|                                               |                                                                                  |  |
|                                               |                                                                                  |  |
|                                               |                                                                                  |  |
|                                               |                                                                                  |  |
|                                               |                                                                                  |  |

Internal Use Only This document contains proprietary information that shall ONLY be distributed or made available within the Canadian Cattle Identification Agency. Duplication is prohibited without written permission from the Canadian Cattle Identification Agency.

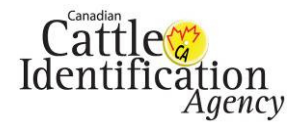

#### Canadian Cattle Identification Agency CCIA – CLTS Mobo User Guide

- 9. If you have selected "Search Events" you will see all events that are associated with your account.
- 10. Select the transaction ID for transaction details OR
- 11. Select the event name for event details.
- 12. Each page will show up to 12 events, a "Next" button will be added at the top of page if there are more then 12 results.

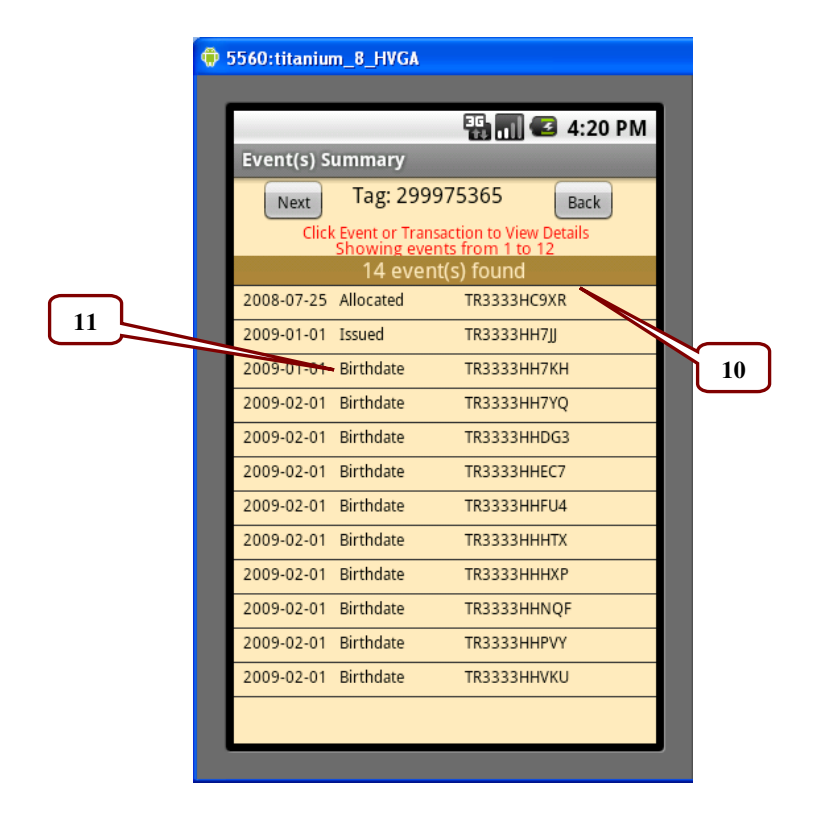

13. If you select the event name you will see the Event Detail page.

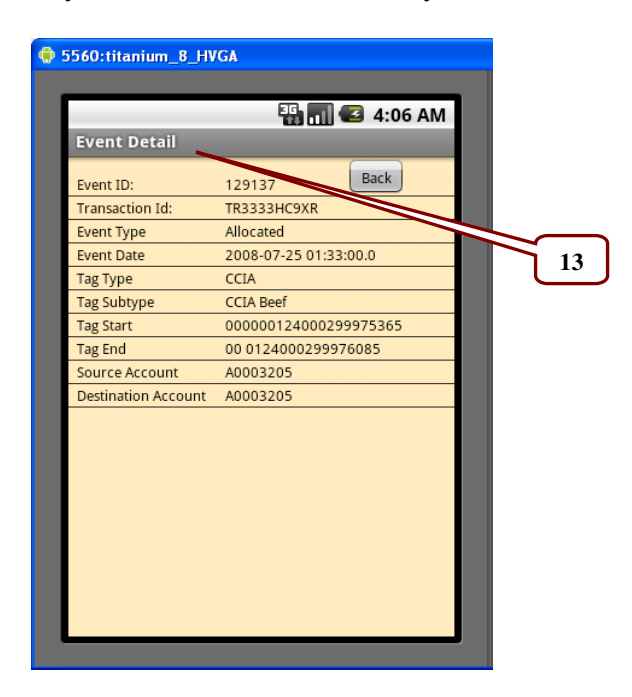

Internal Use Only

This document contains proprietary information that shall ONLY be distributed or made available within the Canadian Cattle Identification Agency. Duplication is prohibited without written permission from the Canadian Cattle

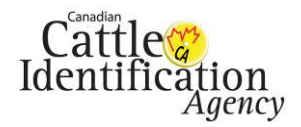

- 14. If you select the transaction ID, you will see the Transaction Details page.
- 15. If you select the records number under the Request Record Details heading you will see the Event Source page.
- 16. To go back to the last window, select the "Back" button.

| Item is action Details       Back         Transaction Dt:       TR3333HC9XR         Submission Type:       Web Submission         Source Name:       test4test_200807251329.cs         Mime Type:       test/test_200807251329.cs         Mime Type:       test/test_200807251329.cs         Mime Type:       test/test_200807251329.cs         Mime Type:       test/test/test/stest         Submission Type:       test/test         Submission Type:       test/test         Submission Type:       test/test         Submission Date:       2008-07-25         Request Priority:       Priority 0         Processed Date:       2008-07-25         Archive Status:       Completed         Processed Date:       2008-07-25         Archive Status:       Completed         Processed Date:       2008-07-25         Archive Status:       Completed         Processed Records:       0         Processed Records:       1         Total Record:       1         Total Record:       1      |          | 5560:titanium_8_H  | IVGA                                | ۲ | 5560:titanium_8_HVGA                          |            |
|----------------------------------------------------------------------------------------------------|----------|--------------------|-------------------------------------|---|-----------------------------------------------|------------|
| Id       Transaction Details       View Source         14       Transaction ID: TR3333HC9XR       Back         Submission Type:       Web Submission       Back         Source Name:       testAtest_200807251329.cs       The details bow shows the Processed Records         Mime Type:       text/plain       File Size:       224 bytes         Record Count:       1       Digest:       sylNrgiCA6XMklpciXPVU/vSwXE=         Submitted For:       test4test       5ubmission Date:       2008-07-25         Request Priority:       Priority 0       Processing Status:       Completed         Processed Date:       2008-07-25       Request Record Details       Click the number for details         Error Records:       0       Processed Records:       1       15                                                                                                    |          |                    | 📲 📶 🕼 4:06 AM                       |   | 👪 📊 🕑 4:07 AM                                 |            |
| Id       Eack       Event Source       Back         Transaction ID:       TR3333HC9XR       The details by whows the Processed Records         Submission Type:       Web Submission       Source Name:       test4test_200807251329.cs         Mime Type:       text/plain       The details by whows the Processed Records         File Size:       224 bytes       Submitted For:       test4test         Submitted For:       test4test       Submitted For:       test4test         Submitted For:       test4test       15         Submitted For:       test4test       15         Processing Status:       Completed         Processed Date:       2008-07-25         Archive Status:       Online         Request Record Details       Click the number for details         Error Records:       0         Processed Records:       1         15                                                                                                    |          | Transaction Det    | tails                               |   | View Source                                   |            |
| 14       Transaction ID:       TR3333HC9XR         Submission Type:       Web Submission         Source Name:       test4test_200807251329.cs         Mime Type:       text/plain         File Size:       224 bytes         Record Count:       1         Digest:       sylhrgiCA6XMklpciXPVU/vSwXE=         Submission Date:       2008-07-25         Request Priority:       Priority 0         Processed Date:       2008-07-25         Archive Status:       Online         Request Record Details       Click the number for details         Error Records:       0         Processed Records:       1         Total Records:       1                                                                                                    | $\frown$ | Request Details    | Back                                |   | Event Source Back                             |            |
| Submission Type:Web SubmissionSource Name:test4test_200807251329.csMime Type:text/plainFile Size:224 bytesRecord Count:1Digest:sylNrgjCA6XMklpciXPVU/vSwXE=Submitted By:test4testSubmission Date:2008-07-25Request Priority:Priority 0Processed Date:2008-07-25Archive Status:OnlineRequest Record DetailsClick the number for detailsError Records:0Processed Records:1Total Records:1115                                                                                                    | 14       | Transaction ID:    | TR3333HC9XR                         |   | The details below shows the Processed Records |            |
| Source Name:test4test_200807251329.csMime Type:text/plainFile Size:224 bytesRecord Count:1Digest:sylNrgjCA6XMklpciXPVU/vSwXE=Submitted By:test4testSubmitted For:test4testSubmission Date:2008-07-25Request Priority:Priority 0Processing Status:CompletedProcessed Date:2008-07-25Archive Status:OnlineRequest Record DetailsClick the number for detailsError Records:0Processed Records:115                                                                                                    |          | Submission Type:   | Web Submission                      |   | Date Evint Tag Total                          |            |
| Mime Type:text/plain1000072510000725100 |          | Source Name:       | test4test_200807251329.cs           |   | 200007705 Hannah 200075000 1                  | $\searrow$ |
| File Size: 224 bytes   Record Count: 1   Digest: sylNrgjCA6XMklpciXPVU/vSwXE=   Submitted By: test4test   Submission Date: 2008-07-25   Request Priority: Priority 0   Processed Date: 2008-07-25   Archive Status: Online   Request Record Details Click the number for details   Error Records: 0   Processed Records: 1   15                                                                                                    |          | Mime Type:         | text/plain                          |   | 200807257 nocated 299975086 1                 | 16         |
| Record Count:1Digest:sylNrgiCA6XMklpciXPVU/vSwXE=Submitted By:test4testSubmission Date:2008-07-25Request Priority:Priority 0Processing Status:CompletedProcessed Date:2008-07-25Archive Status:OnlineRequest Record DetailsClick the number for detailsError Records:0Processed Records:115                                                                                                    |          | File Size:         | 224 bytes                           |   |                                               |            |
| Digest:sylNrgjCA6XMklpciXPVU/vSwXE=Submitted By:test4testSubmission Date:2008-07-25Request Priority:Priority 0Processing Status:CompletedProcessed Date:2008-07-25Archive Status:OnlineRequest Record DetailsClick the number for detailsError Records:0Processed Records:115                                                                                                    |          | Record Count:      | 1                                   |   |                                               |            |
| Submitted By:test4testSubmitted For:test4testSubmission Date:2008-07-25Request Priority:Priority 0Processing Status:CompletedProcessed Date:2008-07-25Archive Status:OnlineRequest Record DetailsClick the number for detailsError Records:0Processed Records:115                                                                                                    |          | Digest:            | sylNrgjCA6XMklpciXPVU/vSwXE=        |   |                                               |            |
| Submitted For:test4testSubmission Date:2008-07-25Request Priority:Priority 0Processing Status:CompletedProcessed Date:2008-07-25Archive Status:OnlineRequest Record DetailsClick the number for detailsError Records:0Processed Records:115                                                                                                    |          | Submitted By:      | test4test                           |   |                                               |            |
| Submission Date:2008-07-25Request Priority:Priority 0Processing Status:CompletedProcessed Date:2008-07-25Archive Status:OnlineRequest Record DetailsClick the number for detailsError Records:0Processed Records:115                                                                                                    |          | Submitted For:     | test4test                           |   |                                               |            |
| Request Priority:Priority 0Processing Status:CompletedProcessed Date:2008-07-25Archive Status:OnlineRequest Record DetailsClick the number for detailsError Records:0Processed Records:1Total Records:115                                                                                                    |          | Submission Date:   | 2008-07-25                          |   |                                               |            |
| Processing Status:       Completed         Processed Date:       2008-07-25         Archive Status:       Online         Request Record Details       Click the number for details         Error Records:       0         Processed Records:       1         Total Records:       1         1       15                                                                                                    |          | Request Priority:  | Priority 0                          |   |                                               |            |
| Processed Date:       2008-07-25         Archive Status:       Online         Request Record Details       Click the number for details         Error Records:       0         Processed Records:       1         15                                                                                                    |          | Processing Status: | Completed                           |   |                                               |            |
| Archive Status:       Online         Request Record Details       Click the number for details         Error Records:       0         Processed Records:       1         Total Records:       1                                                                                                    |          | Processed Date:    | 2008-07-25                          |   |                                               |            |
| Request Record Details       Click the number for details         Error Records:       0         Processed Records:       1         Total Records:       1                                                                                                    |          | Archive Status:    | Online                              |   |                                               |            |
| Error Records: 0<br>Processed Records: 1<br>Total Records: 1<br>15                                                                                                    |          | Request Record De  | etails Click the number for details |   |                                               |            |
| Processed Records: 1<br>Total Records: 1<br>15                                                                                                    |          | Error Records:     | 0                                   |   |                                               |            |
| Total Records: 1 15                                                                                                    |          | Processed Records: | 1                                   |   |                                               |            |
|                                                                                                    |          | Total Records:     | 1 15                                |   |                                               |            |
|                                                                                                    |          |                    |                                     |   |                                               |            |
|                                                                                                    |          |                    |                                     |   |                                               |            |

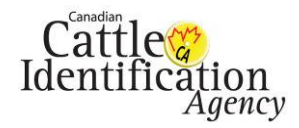

#### 7.0 Transaction History

- 1. Select "Transition History" from the home page.
- 2. Enter in the Transaction ID.
- 3. Select the "Search" button.
- 4. Alternatively to see your last 15 transactions, you can leave the transaction ID field blank and select the "Last 15 Transactions" button.

5. If you select the Search button without entering a transaction ID the page will show "Transaction ID Required".

|    | 🔢 📊 💽 4:28 AM               |  |
|----|-----------------------------|--|
| CL | Search Transaction Back     |  |
|    | Transaction ID Required     |  |
|    |                             |  |
|    | Last 15 Transactions Search |  |
|    |                             |  |
|    |                             |  |
|    |                             |  |
|    |                             |  |
|    |                             |  |
|    |                             |  |
|    |                             |  |
|    |                             |  |

Internal Use Only This document contains proprietary information that shall ONLY be distributed or made available within the Canadia Cattle Identification Agency. Duplication is prohibited without written permission from the Canadian Cattle Identification Agency. Contact: Canadian Cattle Identification Agency IT Manager- Phone: 403-275-2083 or Email: cltssupport@canadaid.ca

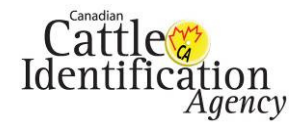

6. If you have selected the "Last 15 Transactions" button, you will see your latest transactions (up to 15). To view the transaction details, select the transaction ID.

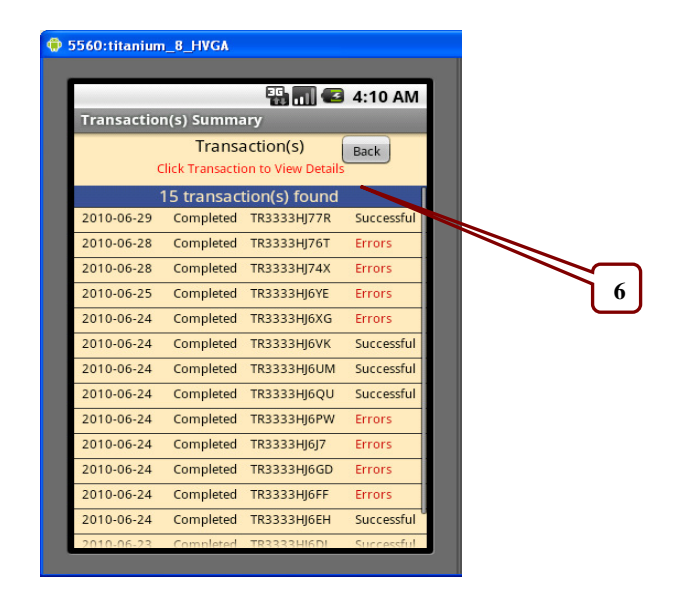

- 7. To view the event source details, select the records number.
- 8. To go back to the last window, select the "**Back**" button.

| 5560:titanium_8_HVGA                                                                                                    |                                                                                                    | 🔅 5560:titan                       | ium_8_HVGA                                             |                                                         |        |
|----------------------------------------------------------------------------------------------------|----------------------------------------------------------------------------------------------------|------------------------------------|--------------------------------------------------------|---------------------------------------------------------|--------|
| Transaction Details                                                                                                    | 👫 📶 🥌 4:10 AM                                                                                                    | View So                            | urce                                                   |                                                         | :10 AM |
| Transaction Details         Request Details         Transaction ID:       TR33         Submission Type:       Web         Source Name:       test4         Mime Type:       test4         Mime Type:       test4         Mime Type:       test4         Submission Type:       Veb         Source Name:       test4         Mime Type:       test4         Submitted By:       test4         Submitted By:       test4         Submitted For:       test4         Submission Date:       2010         Request Priority:       Prior         Processed Date:       2010         Archive Status:       Onlint | Back           333HJ77R           9 Submission           4test_201006291542.cs           /plain           bytes           nfhJL4M0RZ3t9Jzwrha9n6+g=           4test           0-06-29           rity 3           npleted           0-06-29           ne | View Sol<br>The<br>Date<br>2010010 | urce<br>Ever<br>details below sho<br>Event<br>1 MoveIn | at Source<br>bows the Processed Rec<br>Tag<br>299975365 | Total  |
| Error Records: 0 Processed Records: 1                                                                                                    |                                                                                                    |                                    |                                                        |                                                         |        |
| Total Records: 1                                                                                                    | 7                                                                                                    |                                    |                                                        |                                                         |        |

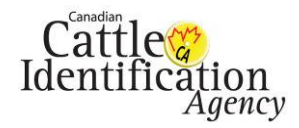

#### 8.0 Animal Birth Dates

- 1. Select "Animal Birth Dates" on the Home Page.
- 2. Enter the Tag number in the tag field. (only the last 9 digits are necessary)
- 3. Select the "Search Birth Date" button.

| 🗘 5560:titanium_8_HVGA                                                                                              | 🜩 5560:titanium_8_HVGA                                                                                          |
|----------------------------------------------------------------------------------------------------|----------------------------------------------------------------------------------------------------|
| CLTSMOBO<br>Account Info<br>Tag History<br>Transaction History<br>Animal Birth Dates<br>Premises<br>Contact Us<br>1 | CLTSMOBO<br>Search Animal Birth Date<br>Back<br>Tag: Tags can be 9-15 characters<br>Search Birth Date<br>2<br>3 |

4. If the Tag field is empty or the tag number is in a wrong format, the page will show the error messages displayed below.

| 💠 5560:titanium_8_HVGA                                                                                                    | 💠 5560:titanium_8_HVGA                                                                                                    |  |  |
|----------------------------------------------------------------------------------------------------|----------------------------------------------------------------------------------------------------|--|--|
| 5560:titanium_8_HVGA          Image: CLTSMOBO         Search Animal Birth Date         Tag:         Tag: </th <th>♥ 5560:titanium_8_HVGA          CLTSMOBO         Search Animal Birth Date         Wrong Input!         Tag:         efwer4         4         Search Birth Date</th> | ♥ 5560:titanium_8_HVGA          CLTSMOBO         Search Animal Birth Date         Wrong Input!         Tag:         efwer4         4         Search Birth Date |  |  |
|                                                                                                    | qwertyuiopasdfghjkl                                                                                                    |  |  |

Internal Use Only

This document contains proprietary information that shall ONLY be distributed or made available within the Canadia Cattle Identification Agency. Duplication is prohibited without written permission from the Canadian Cattle Identification Agency. Contact: Canadian Cattle Identification Agency IT Manager- Phone: 403-275-2083 or Email: citssupport@canadaid.ca

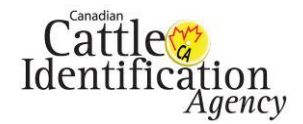

#### Canadian Cattle Identification Agency CCIA – CLTS Mobo User Guide

- 5. After selecting the search birth date button, you will see the birth date details of a tag.
- 6. If there is no birth date for this tag, it will show "No results found based on search criteria provided".
- 7. To go back to the last window, select the "**Back**" button.

| 5560:titanium_8_HVGA                                                                                                    | 😨 5560:titanium_8_HVGA                                                                                                    |
|----------------------------------------------------------------------------------------------------|----------------------------------------------------------------------------------------------------|
| 5560:titanium_8_HVGA          Image: 55       Back         Age: 55       Back         Tag: 000000124000299975365       Issued To Account: System Administrator(A0003205)         Birth Date: 20051128       DOB Method: AB | 5560:titanium_8_HVGA          Image: Solution of the second second seco |
|                                                                                                    |                                                                                                    |

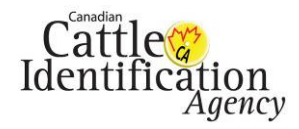

#### 9.0 Premises

- 1. Select "Premises" on the home page.
- 2. All premises registered under your account will appear. If you have a Provincial Premises Number- that will be the number that appears.
- 3. If you have more than 12 premises, each page only shows 12 records. A "Next" button will be added at the top of page.

4. To go back to the last window, select the "Back" button.

| 5560:titanium_8_HVGA |             | 🗘 5560:titanium_8_HVGA                                                                                                    |
|----------------------|-------------|----------------------------------------------------------------------------------------------------|
|                      | 🛅 🛃 5:47 PM | 🔛 📶 🕼 3:44 PM                                                                                                    |
| CLTSMOBO             |             | Premises List                                                                                                    |
| Account Info         | 0           | Next Premises List Back                                                                                                    |
| Tag History          | 0           | Showing premises from 1 to 12                                                                                                    |
| Transaction History  | $\odot$     | <sup>3</sup> 29 Premises Found                                                                                                    |
| Animal Birth Dates   | $\odot$     | AB333DUR9 tPrM3ur21 Inactive                                                                                                    |
| Premises             | 0           | AB333DYPY TestPrMarinNoF Active                                                                                                    |
| Contact Us           | $\odot$     | AA0266A2Y tPrM3ur21 Active                                                                                                    |
|                      |             | AB333EE9V Blue Barn Active                                                                                                    |
| J I                  |             | AB333ERW7 Green Barn Active                                                                                                    |
|                      |             | AB333EWDP Big Barn Active                                                                                                    |
|                      |             | AB333EWGJ Small Barn Active                                                                                                    |
|                      |             | AB3374C6M prem1 Active                                                                                                    |
|                      |             | AB3374C7K 64646456456 Active                                                                                                    |
|                      |             | AB3374CMP 3242423423 Active                                                                                                    |
|                      |             | AB3374H46 ccia test Active                                                                                                    |
|                      |             | AB3374H9V Sanity Test 3 Active                                                                                                    |
|                      |             | A server server s |
|                      |             |                                                                                                    |
|                      |             |                                                                                                    |

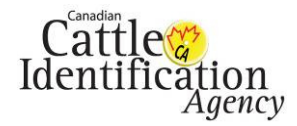

# 10.0 Contact Us

- 1. Select "Contact Us" from the Home Page. This will show the CCIA contact information.
- 2. Select the "Back" button to return to the home page.

|   | 5560:titanium_8_HVGA |             | 🂮 5 | 5560:titanium_8_HVGA                                   |
|---|----------------------|-------------|-----|--------------------------------------------------------|
|   | СLTSMOBO             | 👬 🛃 5:47 PM |     | СLTSMOBO                                               |
|   | Account Info         | 0           |     | Contact Information Back                               |
|   | Tag History          | $\bigcirc$  |     | Feel free to contact our office at:                    |
|   | Transaction History  | $\odot$     |     | Canadian Cattle Identification Agercy (CCIA)           |
|   | Animal Birth Dates   | $\odot$     |     | 300, 5735 - 7th Street NE<br>Calgary, Alberta, T2E 8V3 |
|   | Premises             | $\bigcirc$  |     | Toll-Free: (877) 909-2333 (BEEF)                       |
|   | Contact Us           | $\odot$     |     | PH: (403) 275-2083 2                                   |
| 1 |                      |             |     | FX: (403) 275-1668                                     |